# **KITÖLTÉSI ÚTMUTATÓ** (a 2160-as számú ENAR-KÖRZET BEJELENTŐ LAP kitöltéséhez)

# A Tenyészet Információs Rendszer (TIR) 2160-as ENAR-körzet bejelentő lapja új ENAR-körzet bejelentésére szolgál. Az űrlapot a körzeti kapcsolattartó tölti ki, és a koordinátor ellenjegyzi.

Ha a kapcsolattartó még nem regisztrált a TIR adatbázisában, mint állattartó, vagy más körzet kapcsolattartó állatorvosa, akkor a bejelentéshez csatolni kell egy 2166 Partnerbejelentő lapot is. Ha azonban a kapcsolattartó állatorvos regisztrált a Mezőgazdasági és Vidékfejlesztési Hivatal (MVH) Ügyfél-regisztrációs Rendszerében, és ezért rendelkezik ügyfél-regisztrációs számmal, akkor ilyen bizonylatot nem kell kitöltenie, mert adatainak átvétele automatikusan történik az MVH Ügyfélregisztrációs Rendszeréből. Az adatokban (név, székhely/lakhely cím, levelezési cím, elérhetőség) bekövetkezett változást sem kell külön a TIR rendszernek bejelentenie A megyei ügyfélszolgálati irodákban a jogosult felhasználóknak lehetőségük van közvetlenül (bizonylat kitöltése nélkül) regisztrálni a TIR rendszerben a kapcsolattartókat és az ENAR-körzeteket. Ennek módját a rendelkezésükre álló Felhasználói Kézikönyv írja le.

A kitöltött és aláírt űrlapokat a megyei Kormányhivatal Élelmiszerlánc-biztonsági és Állategészségügyi Igazgatóságának címére kell küldeni.

#### Az Enar-körzet bejelentő lap 1 példányos.

Kérjük, hogy a rovatokat olvashatóan, nyomtatott betűkkel, golyóstollal, a megadott betűhelyet figyelembe véve töltse ki (pl.: az "ly" két betűhelyet foglal el). Megadott betűhely esetén az első helyen kérjük a beírást megkezdeni, a szöveg ne legyen hosszabb, mint ahány betűhely van, két vonalka közé mindig csak egyetlen számot, betűt vagy írásjelet kérünk beírni!

A beírt számok legyenek egyértelműen olvashatók (pl. az 1-es és a 7-es semmiképpen se legyen összetéveszthető)!

#### Az Érkeztető hatóság tölti ki! részt, hagyja üresen!

A megyei Kormányhivatal Élelmiszerlánc-biztonsági és Állategészségügyi Igazgatóságok azonosítói:

| Baranya              | 02 | Hajdú-Bihar            | 09 | Jász-Nagykun-Szolnok | 16 |
|----------------------|----|------------------------|----|----------------------|----|
| Bács-Kiskun          | 03 | Heves                  | 10 | Tolna                | 17 |
| Békés                | 04 | Komárom-Esztergom      | 11 | Vas                  | 18 |
| Borsod-Abaúj-Zemplén | 05 | Nógrád                 | 12 | Veszprém             | 19 |
| Csongrád             | 06 | Főváros és Pest        | 13 | Zala                 | 20 |
| Fejér                | 07 | Somogy                 | 14 |                      |    |
| Győr-Moson-Sopron    | 08 | Szabolcs-Szatmár-Bereg | 15 |                      |    |

## A KAPCSOLATTARTÓ ÁLLATORVOS TÖLTI KI:

#### 1. Körzet adatai:

A **működés kezdete** rovatban azt az időpontot kell megadni, amikor az ENAR-körzet a működését megkezdi, az illetékes állategészségügyi hatóság igazgatója megbízza a kapcsolattartót és kijelöli működési területét. A rovatba pontos dátumot (év, hónap, nap) kell írni. Ennél korábbi dátummal nem lehet tenyészetet besorolni ebbe a körzetbe.

#### 2. Illetékes állategészségügyi hatóság adatai:

A **illetékes áeü. hatóság azonosítója** a kitöltési utasítás első oldalán található táblázat alapján adható meg. A körzetet felügyelő megyei Kormányhivatal Élelmiszerlánc-biztonsági és Állategészségügyi Igazgatóság azonosítója írandó ide. A pontozott mezőbe be kell írni a megyei Kormányhivatal Élelmiszerláncbiztonsági és Állategészségügyi Igazgatóság **nevét**.

#### 3. Kapcsolattartó állatorvos adatai:

A Mezőgazdasági és Vidékfejlesztési Hivatal (MVH) Ügyfélregisztrációs Rendszere által kiadott **ügyfél-regisztrációs számot**, vagy ha a kapcsolattartó nem rendelkezik ügyfél-regisztrációs számmal, akkor a TIR által kiosztott **partnerazonosítót** kell megadni. Ha a kapcsolattartó állatorvos még egyikkel sem rendelkezik, és ezért a bizonylathoz egy 2166 Partnerbejelentőlapot csatolnak, akkor a rovatot üresen lehet hagyni.

A pontozott vonalon az ENAR-felelős teljes **nevét** ki kell tölteni. Kitöltése kötelező.

#### 4. Számlázási adatok:

A számla vevőjének ügyfél-regisztrációs száma vagy partner azonosítója. Ezt a rovatot csak akkor kell kitölteni, ha a körzet részére készülő számlákat nem a kapcsolattartó nevére kérik kiállítani. A címzettnek a Mezőgazdasági és Vidékfejlesztési Hivatal (MVH) Ügyfél-regisztrációs Rendszere által kiadott ügyfélregisztrációs számát, vagy ha nem rendelkezik ügyfél-regisztrációs számmal, akkor a TIR által kiosztott partnerazonosítóját kell megadni. Ha még egyikkel sem rendelkezik, és ezért a bizonylathoz egy 2166 Partner–bejelentőlapot csatolnak, akkor a rovatot üresen lehet hagyni.

A számlázási név rovatba a címzett teljes neve írandó, ha nem a kapcsolattartó a címzett.

Számlázási cím. Ezeket a rovatokat akkor kell kitölteni, ha a számlát nem a kapcsolattartó, ill. más címzett megadása esetén nem a címzett székhelyének/lakhelyének címére kívánják kiállíttatni.

**Az irányítószám** rovatba a postai irányítószámot kell beírni. Az irányítószám a megadott helységnévhez egyértelműen hozzá-rendelt, szabályos irányítószám kell hogy legyen.

A helység rovatba a helység nevét kell beírni. Csak olyan helységnév és irányítószám írható be, amely szerepel a Magyar Posta irányítószám jegyzékében, vagy a rendszer központi helységnévtárában. (Ez utóbbi az ügyfélszolgálatokon rendelkezésre áll.)

A közterület neve rovatba a cím közterületének teljes nevét kell beírni (utca, tér, út, stb. nélkül), ha van ilyen.

A közterület jellege rovatba a cím közterületének jellegét kell beírni (utca, út, tér stb.). Kitöltése kötelező.

A házszám (hsz.) rovatba a cím házszámát vagy egyéb azonosító számát kell beírni.

A **dátum** rovatot a kiállítás pontos dátumával (év, hónap, nap) ki kell tölteni, valamint a **Kapcsolattartó állatorvos aláírása** rovatban alá kell írni az űrlapot. A kapcsolattartó aláírása nélkül a körzet nyilvántartásba vétele nem lehetséges.

### A KOORDINÁTOR TÖLTI KI:

#### 6. Koordinátor adatai

A koordinátor azonosítója rovatban meg kell adni a megyei koordinátor azonosítóját.

A koordinátor neve sorba be kell írni a megyei koordinátor teljes nevét.

#### 7. Koordinátor aláírása

A **dátum** rovatot a kiállítás pontos dátumával (év, hónap, nap) ki kell tölteni, valamint a **Koordinátor aláírása** rovatban alá kell írni az űrlapot. A koordinátor aláírása nélkül a körzet nyilvántartásba vétele nem lehetséges.